- 1. Proszę wejść na stronę <u>www.ubezpieczenia-gda.pl</u>, na ekranie startowym z listy szkół wybrać nazwę placówki, do której uczęszcza Państwa dziecko (.....) i kliknąć "Dalej".
- 2. Następnie klikamy w kafelek

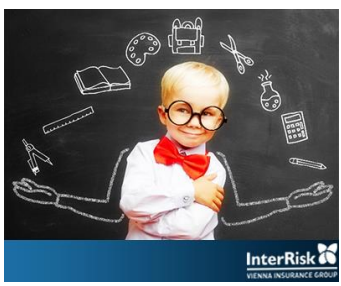

InterRisk<sup>1</sup> z logo "InterRisk Vienna Insurance Grup" - pojawi się tabela świadczeń z czterema wariantami do wyboru.

3. Klikając w ikonkę kwoty składki przechodzimy do portalu klienta InterRisk

| ← → C û 0 A https://www.ubezpieczenia-gda.pl/tabela_interrisk_grupowe.html |                                                                                                    |                                                                                                    |                                                                                                    |                                                                                     |                                      | ⊍                                                                    | … ⊠ ☆                   |                       | N 🖽 \varTheta           |
|----------------------------------------------------------------------------|----------------------------------------------------------------------------------------------------|----------------------------------------------------------------------------------------------------|----------------------------------------------------------------------------------------------------|-------------------------------------------------------------------------------------|--------------------------------------|----------------------------------------------------------------------|-------------------------|-----------------------|-------------------------|
| 👂 Pierwsze kroki                                                           | 💮 Oferta - Pośrednictwo 🦀 CPortalV4 Compensa 🗏 EV                                                                                                    | VEREST PZU logowar                                                                                       | nie 🔘 WordPress Logow                                                                                                    | anie 🔘 Ubezpieczenia                                                                |                                      |                                                                      |                         |                       |                         |
|                                                                            | C OFERTA A                                                                                                    | aktualności                                                                                              | O MNIE                                                                                                    | KONTAKT                                                                             | DLA WIKTORII                         | POLECAM                                                              |                         |                       |                         |
|                                                                            | Zdiagnozowanie u obezpieczonego bąbiowicy, to                                                                                                    | ksopiazmozy,                                                                                             | Jednorazowo 5 % 50                                                                                                    | 750-21                                                                              | 1 000 2/                             | 1 500 21                                                             | 2 500 zł                |                       |                         |
|                                                                            | Pakiet KLESZCZ i rozpoznanie bolerioz                                                                                                    | Zy                                                                                                    | do 100% SU                                                                                                    |                                                                                     | do 1 5                               | 00 zł                                                                |                         |                       |                         |
|                                                                            | Zatrucie pokarmowe, nagłe zatrucie gazami, p                                                                                                    | porażenie                                                                                                | jednorazowo 5 % SU                                                                                                    | 750 zł                                                                              | 1 000 zł                             | 1 500 zł                                                             | 2 500 zł                |                       |                         |
|                                                                            | koszty operacii plastycznych po NW                                                                                                    |                                                                                                    | do 100% SU                                                                                                    |                                                                                     | 2.000                                | 1.71                                                                 |                         |                       |                         |
|                                                                            | Koszty leczenia w wyniku nieszczęśliwego w                                                                                                    | vypadku                                                                                                  | do 100% SU,                                                                                                    |                                                                                     | 2 000                                | ) zł                                                                 |                         |                       |                         |
|                                                                            |                                                                                                    |                                                                                                    | w tym na rehabilitację<br>1 000 zł                                                                                                    |                                                                                     |                                      |                                                                      |                         |                       |                         |
|                                                                            | Czasowa niezdolność Ubezpieczonego do nauki i/lub p                                                                                                    | 1% SU za każdy dzień                                                                                     |                                                                                                    | 10 zł za                                                                            | dzień                                |                                                                      |                         |                       |                         |
|                                                                            | Operacje wyniku nieszczęśliwego wypa                                                                                                    | dku                                                                                                    | wg tabeli Nr 8 OWU                                                                                                    |                                                                                     | do 5 0                               | 00 zł                                                                |                         |                       |                         |
|                                                                            | Koszty leczenia stomatologicznego w wyniku nieszczę                                                                                                    | *nie dotyczy żłobków<br>i przedszkoli                                                                    |                                                                                                    | 1 000                                                                               | ) zł                                 |                                                                      |                         |                       |                         |
|                                                                            | Uciążliwe leczenie w wyniku NW                                                                                                    |                                                                                                    | 2% SU                                                                                                    |                                                                                     | >200                                 | zł                                                                   |                         |                       |                         |
|                                                                            | ASSISTANCE EDU Plus Usługi                                                                                                    |                                                                                                    | zgodnie z OWU                                                                                                    | -                                                                                   |                                      | do 5 000 zł                                                          |                         |                       |                         |
|                                                                            | Zwrot kosztów zakupu leków po wypad<br>TELEMEDYCYNA – NOWOŚĆ – tylko dla dzieci ze żłobk                                                                                                    | iku<br>:ów i przedszkoli -                                                                               | zgodnie z OWU<br>zgodnie z OWU                                                                                                    |                                                                                     | 500<br>do 51                         | 21                                                                   |                         |                       |                         |
|                                                                            | 12 – ekonsultacji                                                                                                    | ov i precose on                                                                                          | Lyoune L Otto                                                                                                    |                                                                                     |                                      |                                                                      |                         |                       |                         |
|                                                                            | eRehabilitacja – NOWOŚĆ tylko dla ucznióv                                                                                                    | v szkół                                                                                                  | zgodnie z OWU                                                                                                    |                                                                                     |                                      |                                                                      |                         |                       |                         |
|                                                                            | Ski                                                                                                    | LADKA roczna o                                                                                           | ila uczniów szkoł:                                                                                                    |                                                                                     |                                      |                                                                      |                         |                       |                         |
|                                                                            |                                                                                                    |                                                                                                    |                                                                                                    | 48,50 zł                                                                            | 54,50 zł                             | 64,50 zł                                                             | <b>76,00 zł</b>         |                       |                         |
|                                                                            |                                                                                                    |                                                                                                    |                                                                                                    |                                                                                     |                                      |                                                                      |                         |                       |                         |
|                                                                            | SKŁADKA dla                                                                                                    | a dzieci ze żłob                                                                                         | ków, przedszkoli:                                                                                                    |                                                                                     |                                      |                                                                      |                         |                       |                         |
|                                                                            |                                                                                                    |                                                                                                    |                                                                                                    | 41,00 zł                                                                            | 44,50 zł                             | 52,00 zł                                                             | 61,00 zł                |                       |                         |
|                                                                            |                                                                                                    |                                                                                                    |                                                                                                    |                                                                                     |                                      |                                                                      |                         |                       |                         |
|                                                                            |                                                                                                    |                                                                                                    |                                                                                                    |                                                                                     |                                      | -                                                                    |                         |                       | 22:1                    |
| ा 🖉 Wpi                                                                    | isz tu wyszukiwane słowa                                                                                                    | <b>n</b>                                                                                                 | 0 💁 🖪                                                                                                    | 4                                                                                   |                                      |                                                                      | ^                       | 도 4》 <sub>2</sub>     | 22:<br>1020-0           |
| 📕 🔎 Wpi                                                                    | isz tu wyszukiwane słowa                                                                                                    | kolne NR/ × klient.                                                                                      | o os oninerius y                                                                                                    | K⊒ 😆<br>× +                                                                         |                                      |                                                                      | ^                       | ₽ 4» <sub>2</sub>     | 22:<br>1020-1           |
| 🔳 🔎 Wpi                                                                    | isz tu wyszukiwane słowa ☐<br>http://delaistics.com<br>com → C* C* C*<br>C* C* C*<br>C* C* C*<br>C* C* C*<br>C* C*<br>C* C*<br>C* C*<br>C* C*<br>C*<br>C*<br>C*<br>C*<br>C*<br>C*<br>C*<br>C*<br>C*                                                                                                    | kolne NR/, × klient.                                                                                     | Interrisk.pl/EduPlusOnline?u > 2 usOnline?u = c6cn6mnglf                                                                                                    | × +                                                                                 |                                      | ··· © ☆                                                              |                         | ₽ 4» ;<br>c<br>0 m    | 22:<br>2020-4<br>×      |
| 📲 🔎 Wpi                                                                    | isz tu wyszukiwane słowa<br>Hotorfiał Storas główna X (CU Puł Interfiał S<br>← → C* Q Q Interprint<br>Pierwsze króśi © Oferta - Peirednictwo — A Chech/4Cc                                                                                                    | kolne NN X klient.<br>ent.interrisk.pl/EduPlu<br>ompensa 🖸 EVEREST I                                     | Interrisk pVEduPlusOnline?u - 3 usOnline?u = c6cn6mnglf P2U logowanie @ WordPress                                                                                                    | X +                                                                                 |                                      | ··· © ☆                                                              | ~<br>                   | ₽ 4») ;<br>₽<br>₽ Ⅲ   | 22:<br>1020-0<br>×      |
| f Nwpi                                                                     | isz tu wyszukiwane słowa                                                                                                    | Solne 19. X Kiert.<br>en Linterrisk pl/EduPlu<br>ompene DEVERST I                                        | o o o o o o o o o o o o o o o o o o o                                                                                                    | x +                                                                                 |                                      | © ☆<br>Portal                                                        | ∽<br>™ ₪                | ₽ d≫ ;<br>e m<br>ient | 22:<br>2020-(<br>×      |
| K P Wpi                                                                    | isz tu wyszukiwane słowa<br>isz tu wyszukiwane słowa<br>tereference ward wiele wiele wie                                                                                                    | xolne kli X Kieret.<br>en Linterrisk pl/EduPh.<br>ompensa 🖸 EVEREST f                                    | Constraints, pVFdu/PlusOnlineTure 2     Sonline?ure c6cn6mngff     PZU logowanie      WordPress      Uzupełnij dane                                                                                                    | x +                                                                                 | ,<br>wanie Op                        | ••• 🛡 🏠<br>Portal                                                    | ∽<br>™ ₪                | e m                   | 22:<br>1020-(<br>×      |
| A wpi                                                                      | isz tu wyszukiwane słowa                                                                                                    | Kalne NJ: X Kient.<br>ent.interrisk.pl/EduPl.<br>ompenes Everest i                                       | C C C C C C C C C C C C C C C C C C C                                                                                                    | x +                                                                                 | wanie Opi                            | © 🏠<br>Portal<br>ac i odbierz polite                                 | ^<br>™ ₪                | وه ⊯<br>ه ≡<br>ient   | 22:<br>2020-(<br>×      |
| P wpi                                                                      | isz tu wyszukiwane słowa<br>isz tu wyszukiwane słowa<br>totałka - totał słowa<br>totałka - totał słowa<br>Pierwsze kraśk © Otres - Postedrictwa<br>Pierwsze kraśk © Otres - Postedrictwa | Kothe NU X Kient.<br>ent.interrisk.pl/Edu/PL<br>ent.interrisk.pl/Edu/PL<br>interrisk.pl/Edu/PL<br>VERSTI | C C C C C C C C C C C C C C C C C C C                                                                                                    | x +<br>slogowarie @ Ubespieczeni<br>Podsumo                                         | wanie Opi                            | © &<br>Portal<br>ac i odbierz politye                                | ∽<br>™ ⊡<br>Klienta iKl | ₽ ۹» ;<br>۹ ₪<br>ient | 22:<br>2020-0           |
| R Nor                                                                      | isz tu wyszukiwane słowa<br>isz tu wyszukiwane słowa                                                                                                    | toline fill X Kient.<br>mrt interrisk pl/EduPk<br>mrt interrisk pl/EduPk<br>riant<br>przygo<br>szkol     | U     Intervise pVEduPlusOnline()       intervise pVEduPlusOnline()     3       usconline?u = c6cn6mngH     PZU logowanic       DZU logowanic     WordPress       Uzupełnij dane     VordPress       Uzupełnij dane     VordPress       Otowaliśt     Intego sp                                                                        | Podsumo<br>Podsumo<br>my 1 ofe<br>ecjalnie                                          | wanie Op<br>rtę ubezp<br>dla Ciebie  | © \$<br>Portal<br>ać i odbierz polisę                                | ^<br>™ ₪                | e m                   | 22::020-0               |
| R Wpi                                                                      | isz tu wyszukiwane słowa<br>isz tu wyszukiwane słowa                                                                                                    |                                                                                                    | Interrisk pVEduPlutOnlineTure 2       interrisk pVEduPlutOnlineTure 2       usconlineTure decreformogif       PZU logowanie       WordPress       Uzupełnij dane       -       Otowaliśt       Inego sp       Otowaliśt       Inego sp       CVINE PSZCZÓŁKA                                                                           | Podsumo<br>Podsumo<br>my 1 ofe<br>ecjalnie                                          | wanie Op<br>rtę ubezp<br>dla Ciebie  | © \$<br>Portal<br>ać i odbierz polisę                                | ^<br>⊪ ⊡<br>Klienta iKl | e mi                  | 22: 12<br>1020-0<br>1 = |
| R Wpi                                                                      | isz tu wyszukiwane słowa<br>isz tu wyszukiwane słowa                                                                                                    |                                                                                                    | Interrisk pVEduPluoOnline1u >       interrisk pVEduPluoOnline1u >       isconline1u = c6cn6mngH       PZU logowanie @ WordPress       Uzupełnij dane       Uzupełnij dane       Otowaliśt       Inego sp       Cyjne PSZCZÓŁKA       VySZENIE EDUKACYJN                                                                                | Podsumo<br>Podsumo<br>my 1 ofe<br>ecjalnie                                          | wanie Op<br>rtę ubezp<br>dla Ciebie  | © \$<br>Portal<br>ać i odbierz polisę<br>ieczenia<br>!!              | ^<br>⊪ ⊡<br>Klienta iKl | ₽ 40 ;<br>0 m<br>ient | 22::020-0<br>×          |
| e P wp                                                                     | isz tu wyszukiwane słowa                                                                                                    | tiant                                                                                                    | Interride, pVEdu/Plut/Online/Lu     Image: Schemage       Interride, pVEdu/Plut/Online/Lu     Image: Schemage       Interride, pVEdu/Plut/Online/Lu     Image: Schemage       Uzuperinij dane     Image: Schemage       Otowaliśt     Image: Schemage       Intego sp     Image: Schemage       Cyjine PSZCZÓŁKA     Yszenie EDUKACYJN | x +<br>x +<br>Podsumo<br>Podsumo<br>Podsumo<br>iiiiiiiiiiiiiiiiiiiiiiiiiiiiiiiiiiii | wanie Opi<br>rtę ubezp<br>dla Ciebie | © \$<br>Portal<br>ad i odbierz polise<br>ieczenia<br>!!<br>Wariant I | ^<br>™ ⊡<br>Klienta iKl | e iient               | 22: 1020-(              |

5. U dołu ekranu należy **zatwierdzić oświadczenie** o zgodzie na otrzymanie Ogólnych Warunków Ubezpieczenia drogą elektroniczną.

## 6. Następnie klikamy "KUP UBEZPIECZENIE"

7. Pojawi się formularz do rejestracji, w którym najpierw podaje się dane osoby zgłaszającej czyli Rodzica/opiekuna prawnego.

| InterRisk - Strona główna 🛛 🗶 EDU Plus Int                                       | erRisk Szkolne NNV × klient.interrisk.pl/EduPlusOnline?u= × +                                                                                                    |                                                                                                    | - 0                                                                                                    |
|----------------------------------------------------------------------------------|----------------------------------------------------------------------------------------------------|----------------------------------------------------------------------------------------------------|----------------------------------------------------------------------------------------------------|
| → C <sup>2</sup> <sup>(1)</sup> / <sub>(2</sub> <sup>(1)</sup> / <sub>(2</sub> ) | :ps://klient. <b>interrisk.pl</b> /EduPlusOnline?u=c6cn6mngIf                                                                                                    | 🗵 🕁                                                                                                    | <b>∭\ ⊡ 9</b> ∰                                                                                                    |
| Pierwsze kroki 🔘 Oferta - Pośrednictwo 🦔 CPc                                     | rtalV4 Compensa 📋 EVEREST PZU logowanie 💮 WordPress Logowanie 💮 Ubezpieczenia                                                                                                    |                                                                                                    |                                                                                                    |
|                                                                                  |                                                                                                    | 1                                                                                                    |                                                                                                    |
| VV                                                                               | ybrałes ubezpieczenie szko                                                                                                    | Ine – Wanant I                                                                                                 |                                                                                                    |
|                                                                                  |                                                                                                    |                                                                                                    |                                                                                                    |
| Uzupełnii dane osoby                                                             |                                                                                                    |                                                                                                    |                                                                                                    |
| Ozupenij dane osoby                                                              |                                                                                                    |                                                                                                    |                                                                                                    |
| (osoba Ubezpieczona a                                                            | w przypadku ubezpieczenia niepełnoletnich dzieci – dane rodzica lub                                                                                                    | b opiekuna prawnego dziecka)                                                                                   |                                                                                                    |
| Imię                                                                             | INdZWISKO                                                                                                    | PESEL                                                                                                    |                                                                                                    |
| E-mail                                                                           | Potwierdź e-mail                                                                                                    |                                                                                                    |                                                                                                    |
|                                                                                  |                                                                                                    |                                                                                                    |                                                                                                    |
| Uzupełnij dane wszys                                                             | tkich osob, ktore będą objęte ubezpieczeniem Kopiuj dane osoby zg                                                                                                    | głaszającej osobę Ubezpieczoną                                                                                 |                                                                                                    |
| Imię                                                                             | Nazwisko                                                                                                    | PESEL                                                                                                    |                                                                                                    |
| Kod pocztowy / poczta                                                            | Miasto                                                                                                    | Ulica                                                                                                    |                                                                                                    |
| Numer budynku /                                                                  | Nazwa placówki                                                                                                    |                                                                                                    |                                                                                                    |
| mieszkania                                                                       | oświatowej                                                                                                    |                                                                                                    |                                                                                                    |
|                                                                                  |                                                                                                    |                                                                                                    | lodaj osobę                                                                                                    |
|                                                                                  |                                                                                                    |                                                                                                    |                                                                                                    |
| Powrót do wariantów                                                              |                                                                                                    | Przejdź do pod                                                                                                 | sumowania                                                                                                    |
|                                                                                  | And in case of the local division of the local division of the loc | the second designed                                                                                            | and the second second se |
|                                                                                  |                                                                                                    |                                                                                                    |                                                                                                    |
|                                                                                  | and the second second sec                                                                                                    | And and a second second second second second second second second second second second second second second se |                                                                                                    |
| Ø Wpisz tu wyszukiwane słowa                                                     | 🖽 🐂 🛱 🔿 💁 🖪 🝓 👊 ⊄                                                                                                    |                                                                                                    | へ 聖 (4) 21:30<br>2020-09-03                                                                                                    |

7. Poniżej wpisujemy kolejno dane osób odjętych ubezpieczeniem i każdorazowo klikamy "DODAJ OSOBĘ"

8. Po zapisaniu danych osób ubezpieczonych klikamy "**PRZEJDŻ do PODSUMOWANIA**", w którym można sprawdzić prawidłowość danych, pojawia się zakres tabeli świadczeń zgodny z polisą a u dołu

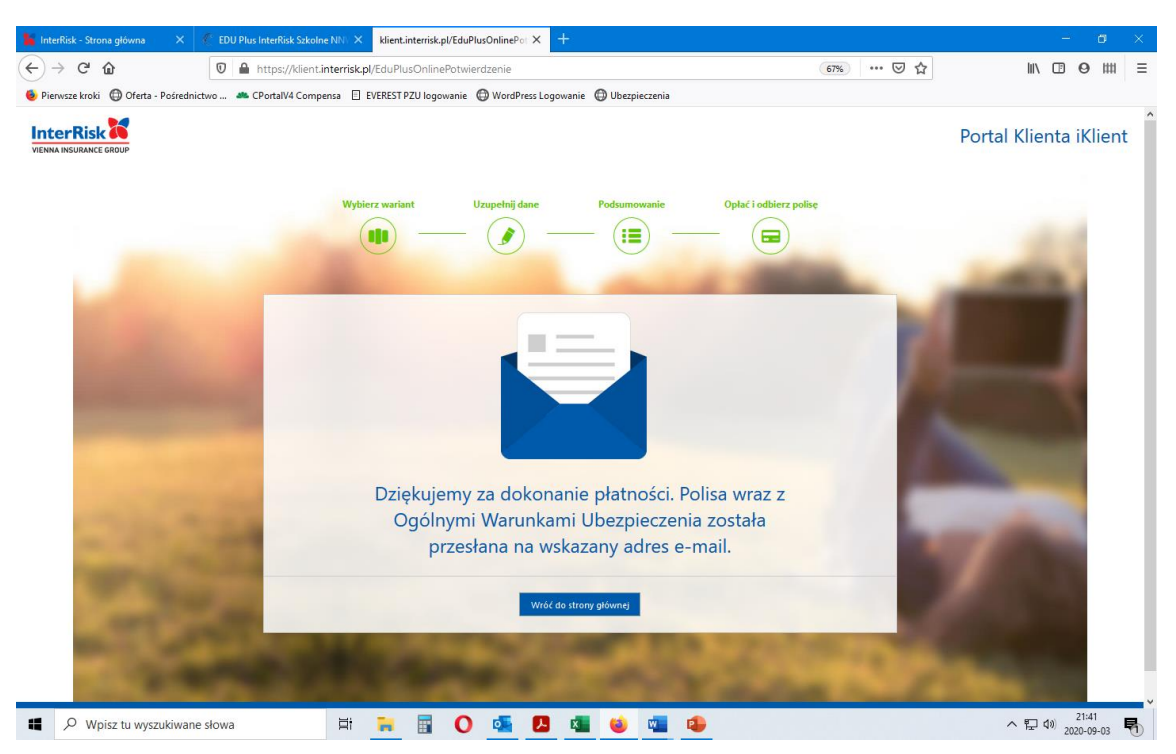

Rolę Ubezpieczającego pełni Stowarzyszenie Edukacyjne "PSZCZÓŁKA". W razie pytań – proszę o kontakt.

Arkadiusz Kamiński Pośrednictwo Ubezpieczeniowo-Finansowe tel. (+48) 694-49-49-53, e-mail: <u>akaminski@ubezpieczenia-gda.pl</u>